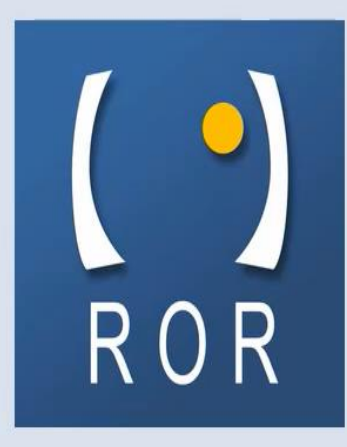

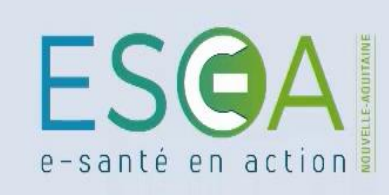

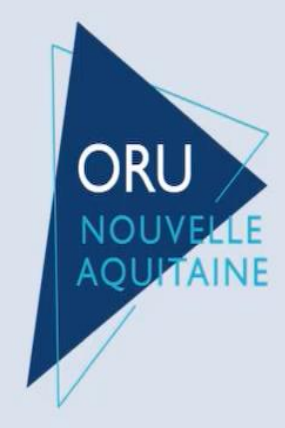

## **CPTS : Comment mettre à jour son offre de santé ?**

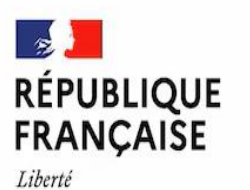

Égalité

Fraternité

Agence Régionale de Santé Nouvelle-Aquitaine

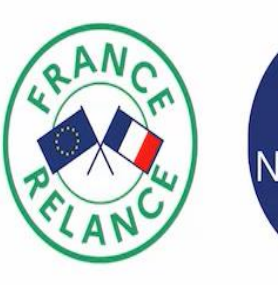

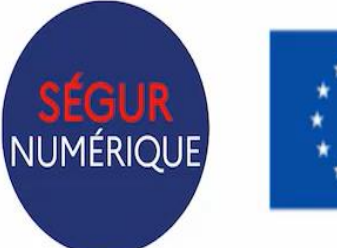

Financé par l'Union européenne NextGenerationEU

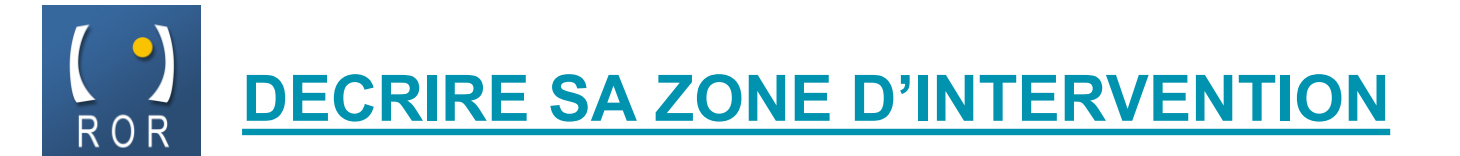

Après connexion au ROR, aller dans **Mon établissement > Présentation > Mes unités**. Puis cliquez sur **« Mes unités »** 

| ROR Nouvelle-Aquitaine                                                                                                    | Accueil         | Recherche<br>ROR                        | Mon<br>établissei | ment                    |
|----------------------------------------------------------------------------------------------------|-----------------|-----------------------------------------|-------------------|-------------------------|
| Présentation<br>Mon établissement<br><u>Mes pôles</u><br>Mes unités<br><u>Mes professionnels</u><br>Inscriptions à valider | Gestio<br>Capad | n des capacités di<br>cités disponibles | sponibles         | Activ<br>►R<br>►R<br>►R |

La page suivante s'ouvre avec la liste de vos unités. Cliquez sur Actions > Consulter

| LISTE DES UNITÉS        |                         |                           |                                                                                                    |                    |                                    |  |
|-------------------------|-------------------------|---------------------------|----------------------------------------------------------------------------------------------------|--------------------|------------------------------------|--|
| <b>↓† Etablissement</b> | <b>↓î T</b> ype d'unité | ↓î Dénomination<br>locale | Activités                                                                                                    | <b>lî</b> Capacité | Actions                            |  |
| CPTS TEST<br>ESEA       | COORDINATION            | CPTS                      | <ul> <li>Orientation vers un<br/>médecin traitant<br/>acceptant de nouveaux<br/>patients</li> <li>Coordination de soins<br/>non-programmés</li> </ul> | -                  | Actions -<br>Consulter<br>Modifier |  |

1 résultat

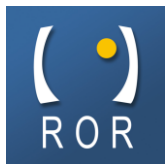

Pour décrire la **zone d'intervention** cliquez sur l'icône en forme de véhicule, dans la barre d'icônes située en haut à droite de l'écran

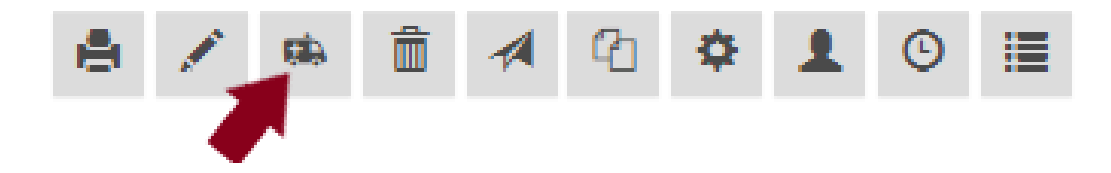

Cliquez sur la flèche à gauche de la **région** pour dérouler la liste des **départements**. De même, cliquez sur la flèche à gauche du département concerné pour ouvrir la liste des **communes**. Enfin, cliquez sur la flèche à gauche de la commune pour éventuellement dérouler la liste des **quartiers**.

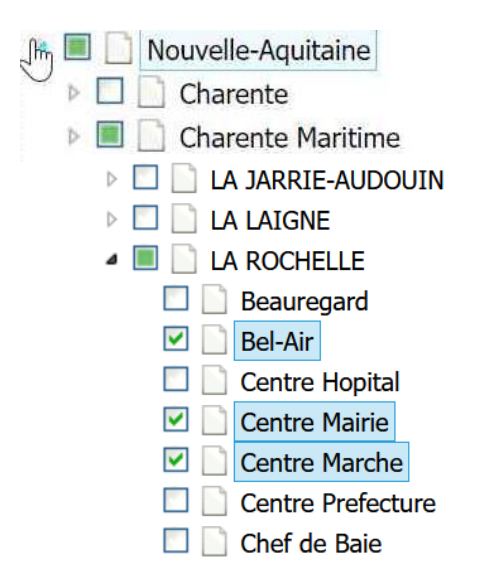

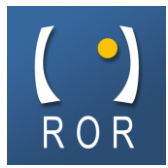

## Sélectionnez l'ensemble des communes ou quartiers concernés

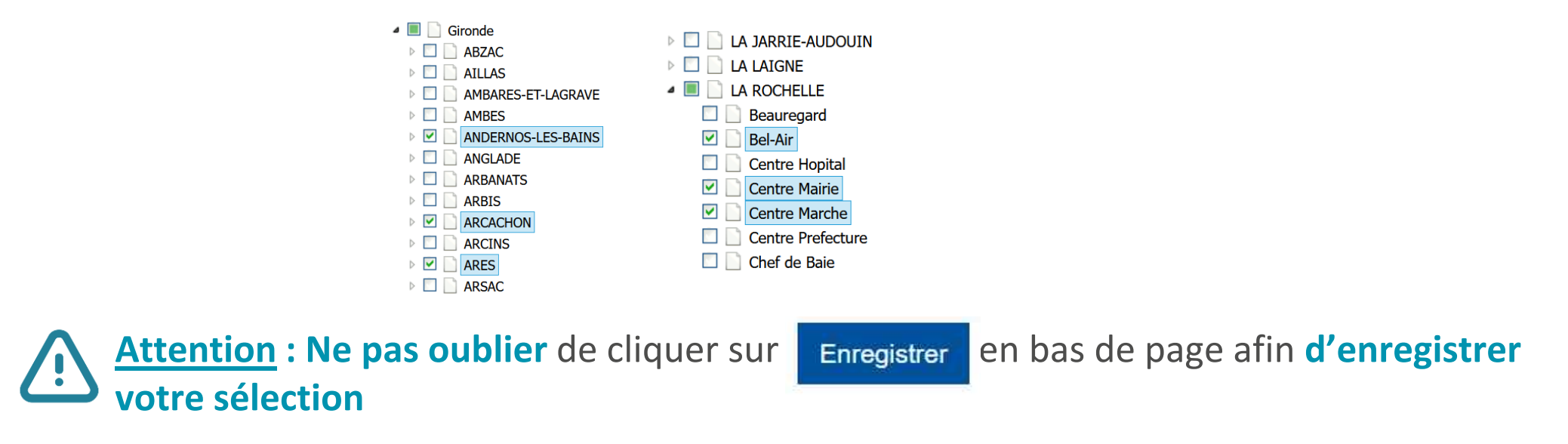

Cliquez à nouveau sur Mon établissement > Présentation > Mes unités puis sur Actions > Consulter. La zone d'intervention sélectionnée apparait alors en bas de la fiche de votre unité CPTS

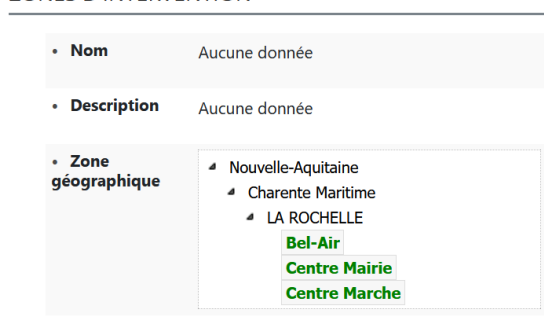

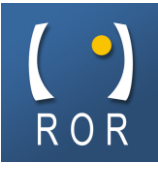

## **COMPLETER SON OFFRE**

En tant que référent ROR, il vous est également possible de **compléter** votre offre de santé.

Attention : les données <u>obligatoires</u> (type d'unité, dénomination locale, modes de prise en charge, actes spécifiques, âge min, âge max, activité de soins) ont été **pré-saisies.** Elles **ne doivent PAS être supprimées.** 

| PRÉSENTATION                                                   |                       |     |
|----------------------------------------------------------------|-----------------------|-----|
| Type d'unité : *                                               | COORDINATION          | × • |
| Dénomination locale : *                                        | CPTS                  |     |
| Etablissement :                                                | CPTS TEST ESEA        | -   |
| • Pôle :                                                       | Choisissez une option | •   |
| Discipline : **                                                | Choisissez une option | •   |
| Contacts : **                                                  | + Ajouter un contact  |     |
| <ul> <li>Modalités d'accès géographique</li> <li>**</li> </ul> | s:                    | 10. |
| Horaires de fonctionnement : **                                |                       |     |

| Modes de prise en charge : **       | Coordination de parcours                                                                          |  |  |
|-------------------------------------|---------------------------------------------------------------------------------------------------|--|--|
| Actes spécifiques :                 | Coordination de la prise en charge du)×                                                           |  |  |
| Spécialisation de prise en charge : | Choisissez une option                                                                             |  |  |
| • Age min : **                      | 0                                                                                                 |  |  |
| • Age max : **                      | 120                                                                                               |  |  |
| Activité de soins : **              | *       Coordination de soins non-programm         *       Orientation vers un médecin traitant a |  |  |
| Compétences spécifiques :           | Choisissez une option                                                                             |  |  |
| Messagerie sécurisée :              |                                                                                                   |  |  |
| Professions                         | Choisissez une option                                                                             |  |  |
| Spécialités                         | Choisissez une option                                                                             |  |  |
| ADRESSE :                           |                                                                                                   |  |  |
| Adresse spécifique ?                | Choisissez une option 💌                                                                           |  |  |
| Ajouter des pièces jointes :        | Sélect. fichiers Aucun fichier choisi<br>(Taille max. d'un fichier : 10Mo)                        |  |  |
| Liste des pièces jointes :          |                                                                                                   |  |  |
| Aucune pièce jointe.                |                                                                                                   |  |  |

Pour créer un lien vers une pièce jointe, il vous suffit d'effectuer un clic droit sur celle-ci et de copier l'adresse

Mettre à jour Annuler Retour à la liste

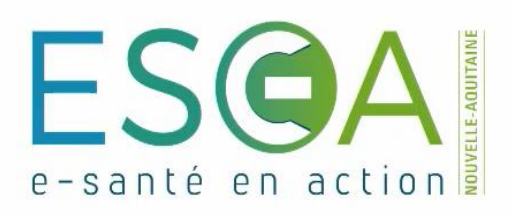

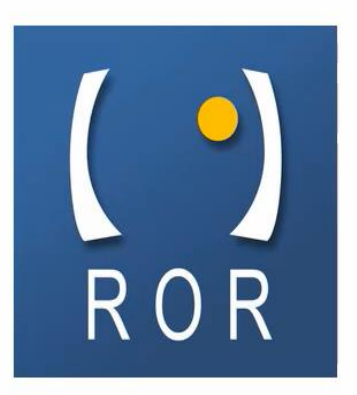

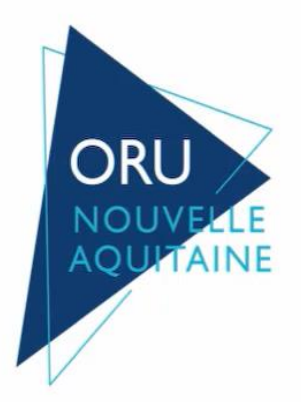

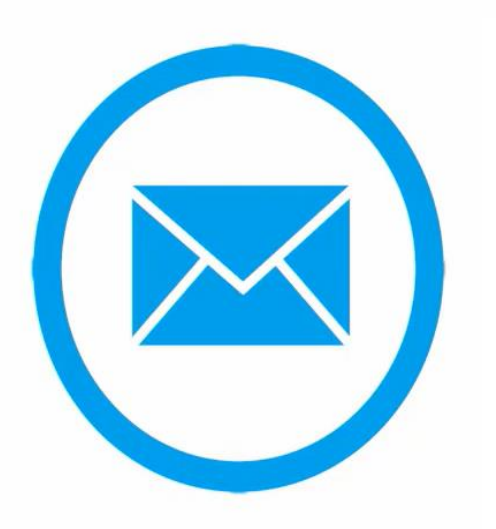

## contact.ror@esea-na.fr